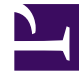

# **GENESYS**

This PDF is generated from authoritative online content, and is provided for convenience only. This PDF cannot be used for legal purposes. For authoritative understanding of what is and is not supported, always use the online content. To copy code samples, always use the online content.

## Genesys Designer Quick Start Guide

Using Recorded Audio

#### Contents

- 1 Using Recorded Audio
  - 1.1 Add an Audio Collection
  - 1.2 Add an Audio Resource
  - 1.3 Upload an Audio File
  - 1.4 Publish the Audio Collection
  - 1.5 Add Audio to your Application
  - 1.6 Publish and Test
  - 1.7 Next steps

## Using Recorded Audio

- Say "Hello"
- Add menu
- Retries
- Audio

Your application can now greet callers and offer them a simple menu. The next step is to use recorded audio, instead of TTS, to give your application a more polished presentation. In this example, you will upload recorded audio and use it in your sample application.

The video below demonstrates the full example. See below the video for step-by-step instructions.

#### Link to video

### Add an Audio Collection

| တို Designer | Applications Shared Modules | Audio Resource | s Speech Grammars | Analytics  | Business Controls 🔻 |                 |        |     |   | <u>*</u> • | \$<br>8 |
|--------------|-----------------------------|----------------|-------------------|------------|---------------------|-----------------|--------|-----|---|------------|---------|
| I            | + Add Audio Collection      |                |                   |            | ★ Download Template | <b>Q</b> Search |        |     | × |            |         |
|              | Quick Filters 🌣             |                |                   |            |                     |                 | ×      |     |   |            |         |
|              | Name 🗢                      | Crea           | ating new Au      | dio Colle  | ection              |                 | Action | ı   |   |            |         |
|              | Callback                    | Name           | -                 |            |                     |                 | ø      | @ ⊘ |   |            |         |
|              | System Resources            | 2 Rout         | ing audio         |            | Greate              | Create and Open |        |     |   |            |         |
|              | QA Test Tones               |                |                   |            | oreate              |                 | e      | @ ⊘ | Î |            |         |
|              | Shared Resources            |                |                   | 10/25/2017 | 10/25/201           | 7               |        |     |   |            |         |
|              | Callback V2 Audio           |                |                   | 05/31/2017 | 05/31/201           | 7               | P      | © © |   |            |         |
|              |                             |                |                   |            |                     |                 |        |     |   |            |         |

Click Audio Resources in the Navigation Bar to open the list of Audio Collections.

The list shows collections of Audio Resources that are stored on your system. Each collection might have one or more audio resources associated with it.

Your next step is to create an Audio Collection and add an Audio Resource to it. You will use this audio resource in your application.

Click Add Audio Collection and enter Routing audio in the Name field. Click Create and Open.

#### Add an Audio Resource

| + Add Audio Resource | Q s         | Search X |
|----------------------|-------------|----------|
| name                 | description | tags     |
| Ні                   |             |          |

Click **Add Audio Resource**. A pop-up window appears and asks you to name this announcement. Enter Hi in the **Name** field and click **OK**. The **Hi** audio resource now appears in the list.

Now that you have added an audio resource to this collection, your next step is to upload an audio file.

#### Upload an Audio File

| Manage Languages                |                    |            |         |                 |              |
|---------------------------------|--------------------|------------|---------|-----------------|--------------|
| + Add Language                  |                    |            | This ar | nouncement play | ys TTS only. |
| Language                        | Alternate TTS Text | File       |         |                 | Delete       |
| English (United States) (en-US) | Hello              | des_hi.wav | 0       | ►.              | â            |
| Save                            |                    |            |         |                 | Cancel       |

Select the **Hi** audio resource to view its details, which appear to the right of the Audio Resources list. At the bottom of the details section, click **Manage Languages** .

Make sure that This announcement plays TTS only is NOT selected.

Click **Add language** to select the language spoken by the audio resource. For this example, select **English (United States) (en-us)**.

Download the following sample audio file: des\_hi.wav

Click the **File** button and select the audio file you have just downloaded. A checkmark appears when the file is uploaded successfully.

Click Save.

#### Publish the Audio Collection

| •                                   |                                                          |                                               |                                                               |                    |           |
|-------------------------------------|----------------------------------------------------------|-----------------------------------------------|---------------------------------------------------------------|--------------------|-----------|
| <b>ODESIGNEN</b> Applications Share | d Modules Audio Resources Message Resources Speech Gramm | nars Analytics Business Controls <del>v</del> | C ReS                                                         | → Publish Audio Co | dilection |
| + Add Audio<br>□ name<br>☑ Hi       | description                                              | tags Auto                                     | ame<br>Hi<br>escription                                       |                    |           |
|                                     |                                                          | ⊼<br>Tag<br>Ad                                | Add description                                               | Reset So           | NVE       |
|                                     |                                                          | La<br>En                                      | Manage Languages anguage Filename nglish (United des_hi.wate) | v                  | • ±       |

Audio Collections must be published before their audio resources can be used in applications.

From the Audio Resources page, click **Publish Audio Collection**. Designer will display a message when the audio collection is successfully published.

You now have an audio resource that you can use in your application.

#### Add Audio to your Application

|                  | This block i<br>(previously | s used<br>upload | to play audio messages. The<br>ad in Audio Resources page, | se messages can be TTS (Text to s<br>or variables played as TTS. | Speech), Audio Files |         |
|------------------|-----------------------------|------------------|------------------------------------------------------------|------------------------------------------------------------------|----------------------|---------|
| pecify pi        | ompts to be                 | played           |                                                            |                                                                  |                      |         |
| Disabl           | barge-in 😯                  | )                |                                                            |                                                                  |                      |         |
| Always           | play prompt                 | and di           | able buffering 🕜                                           |                                                                  |                      |         |
| -                |                             |                  |                                                            |                                                                  |                      |         |
| + Add Pr         | ompt                        |                  |                                                            |                                                                  |                      |         |
| + Add Pr<br>Type | ompt                        | Var?             | Value                                                      |                                                                  | Play as              | Actions |

Click **Applications** in the Navigation Bar to return to the applications list.

Click the **Routing** application to open it for editing and then click **Settings**.

Go to the **Audio** tab. From the **Audio Resource Collection** drop-down list, select the **Routing audio** collection that you created in the previous step. Click **OK**.

Next, select the first **Play Message** block in your application to edit its properties.

Change the prompt **Type** to **Announcement**, and then click the **Value** field. Go to the **Routing audio** tab and select the **Hi** announcement. Click **OK**.

#### Publish and Test

Click **Publish** to publish your application and save your changes.

Call your application to hear it say "Hi" with the recorded audio that you uploaded in this example.

#### Next steps

Congratulations, you have created your first application in Genesys Designer.

The next pages will explain application structure and configuration so you can create more

applications that suit your business needs.

You can also refer to the Bonus Example page to learn more about advanced topics such as shared modules and segmentation.